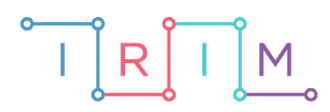

IRIM - Institut za razvoj i inovativnost mladih

# micro:bit u nastavi

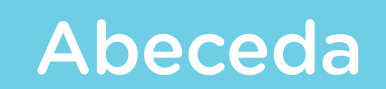

0

## RAZREDNA NASTAVA

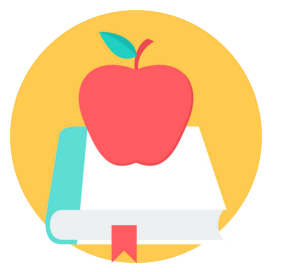

# ENGLESKI JEZIK

### O Abeceda

Izradite program za učenje engleske abecede pomoću micro:bita. Neka se svakim pritiskom na tipku A redom na ekranu prikazuju slova engleske abecede, a pritiskom na tipku B nasumično odabrano slovo abecede. Pritiskom na obje tipke A+B zajedno, na ekranu se prikazuje riječ na engleskom koja započinje slovom koje je zadnje prikazano na ekranu micro:bita.

Ovu lekciju možete pronaći na edukacijskom portalu Izradi! na poveznici: <u>https://bit.ly/abeceda-eng</u>.

#### Korištenje s učenicima

| Predmet                     | Engleski jezik                            |
|-----------------------------|-------------------------------------------|
| Razred                      | 1., osnovna škola                         |
| Odgojno-obrazovni<br>ishodi | A.1.6. Preslikava slova engleske abecede. |

#### Opis programa

Pritiskom na tipku A na zaslonu se prikaže slovo engleske abecede. Pritiskom na tipku B na zaslonu se prikazuje slučajno odabrano slovo engleske abecede. Pritiskom na obje tipke A+B zajedno na zaslonu se prikazuje riječ na engleskom koja započinje zadnje prikazanim slovom na zaslonu micro:bita.

Program se izrađuje u MakeCode editoru kojem možete pristupiti preko poveznice: <u>https://makecode.microbit.org/</u>.

#### O Izrada programa

#### 1. korak

U kategoriji **Arrays** uzmite naredbu **set text list to** i stavite je u **on start** blok. Pritisnite na naziv **text list** u toj naredbi kako bi se otvorio padajući izbornik. U njemu odaberite opciju **Rename variable** te promijenite naziv varijable **text list** u **Abeceda**. Sada ste kreirali listu **Abeceda** koja trenutno sadrži 3 elementa – slova a, b i c. Pritiskom na znak plus koji se nalazi nakon zadnjeg elementa liste, dodajte još polja za ostatak abecede. Za cijelu abecedu vam je potrebno 26 polja, a u svako, redom, upišite jedno slovo engleske abecede. Na isti način kreirajte listu **Imenica** koja će sadržavati različite imenice na engleskom koje započinju slovima abecede. Obje liste imaju 26 elemenata i svakom se može individualno pristupiti poznavajući indeks elementa u listi. Svaka lista započinje indeksom 0, stoga obje ove liste imaju indekse 0 – 25. Kako biste lakše pristupali svakom elementu, kreirajte varijablu **Index** (opcijom **Make a Variable** u kategoriji **Variables**) i postavite je na 0 naredbom **set Index to 0**.

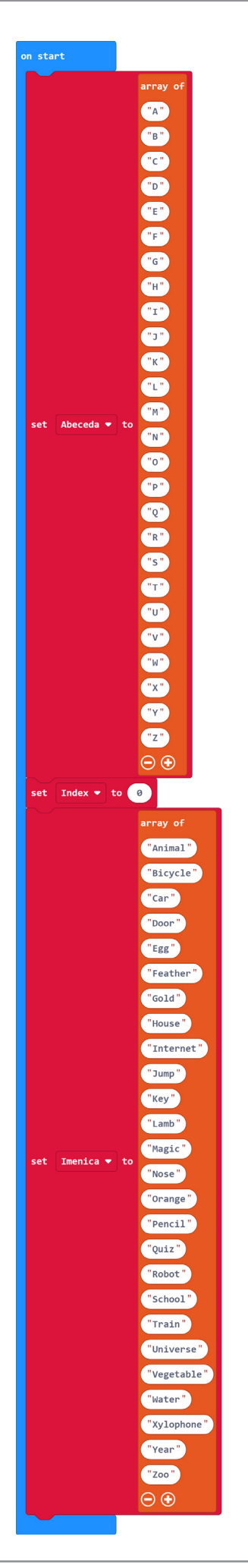

#### 2. korak

Svakim pritiskom na tipku A (**on button A pressed**) mora se prikazati slovo abecede, redom, od A do Z i tako u krug (nakon slova Z ide opet A). Za prikaz slova iz liste **Abeceda** koji se nalazi na poziciji **Index** koristite naredbu **show string Abeceda get value at Index**. Nakon toga naredbom **change Index by 1** iz kategorije **Variables** osiguravate da se idući put prikaže slovo na sljedećoj poziciji u listi **Abeceda**. Kada varijabla **Index** poprimi vrijednost veću od 25 potrebno je resetirati vrijednost varijable **Index** na 0 tj. prvi element liste jer je zadnji element liste na poziciji 25. Ovaj uvjet provjeravate pomoću **if then** naredbe.

| on button A 🔻 pressed                                                       |  |  |
|-----------------------------------------------------------------------------|--|--|
| if Index  >  25 then                                                        |  |  |
| set Index - to 0                                                            |  |  |
| $\odot$                                                                     |  |  |
| <pre>show string Abeceda 	 get value at Index<br/>change Index 	 by 1</pre> |  |  |
|                                                                             |  |  |

#### 3. korak

U blok **on button B pressed** želite staviti naredbe za prikaz nasumično odabranog slova abecede. Varijablu **Index** zato postavite na nasumičan broj između 0 i 25 naredbom **pick random** iz **Math** kategorije. Nakon toga neka se prikaže slovo iz liste **Abeceda** koje je na poziciji **Index** naredbom **show string Abeceda get value at Index** te na kraju povećajte vrijednost varijable **Index** za 1.

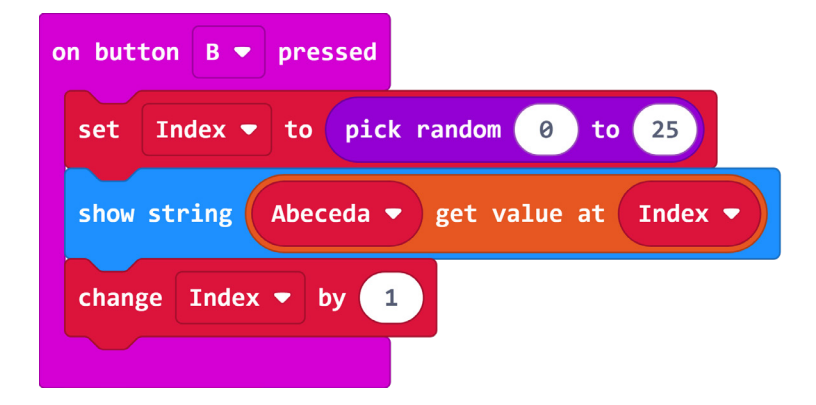

#### 4. korak

Pritiskom obje tipke A+B zajedno neka se naredbom **clear screen** i **pause(ms) 100** kratko obriše zaslon micro:bita i naredbom **show string** prikaže imenica na engleskom koja započinje zadnje prikazanim slovom abecede. Kao argument naredbe **show string** stavite naredbu **Imenica get value at Index – 1** jer sada tražite riječ koja se nalazi u listi **Imenica** na poziciji **Index** umanjenoj za 1. Ne zaboravite kako se nakon svakog prikaza slova pritiskom na tipku A ili B, varijabla **Index** poveća za 1, stoga ju je ovdje potrebno umanjiti za 1.

| o | n button A+B 🔻 pressed                           |
|---|--------------------------------------------------|
|   | clear screen                                     |
|   | pause (ms) 100 🗸                                 |
|   | show string Imenica • get value at Index • - • 1 |
|   |                                                  |

• 1

## Gotov program

| on start       |                                                                                                 | on button A 💌 pressed                                                                                                    |
|----------------|-------------------------------------------------------------------------------------------------|----------------------------------------------------------------------------------------------------|
|                | array of<br>"A"<br>"B"<br>"c"<br>"D"                                                            | if Index • > • 25 then<br>set Index • to 0<br>•<br>show string Abeceda • get value at Index •                                    |
|                | "E"<br>"G"<br>"H"                                                                               | change Index v by 1                                                                                                    |
| set Abeceda 🖛  | "J"<br>"K"<br>"L"<br>to                                                                         | on button B • pressed<br>set Index • to pick random 0 to 25<br>show string Abeceda • get value at Index •<br>change Index • by 1 |
|                | ν<br>"ο"<br>"₽"<br>"Q"<br>"R"<br>"ς"                                                            | an button A+B - pressed                                                                                                    |
|                | "T"<br>"U"<br>"V"<br>"W"                                                                        | pause (ms) 100 v<br>show string Imenica v get value at Index v                                                                   |
| set Index • te | "y"<br>"z"<br>⊙ ⊕                                                                               |                                                                                                    |
|                | array of<br>"Animal"<br>"Bicycle"<br>"Car"<br>"Door"<br>"Egg"<br>"Feather"<br>"Gold"<br>"House" |                                                                                                    |
| set Imenica 🕶  | "Jump"<br>"Key"<br>"Lamb"<br>"Magic"<br>to<br>"Nose"<br>"Orange"<br>"Pencil"<br>"Quiz"          |                                                                                                    |
|                | "Robot"<br>"School"<br>"Train"<br>"Universe"<br>"Vegetable"<br>"Water"<br>"Xylophone"           |                                                                                                    |
|                | "Year"<br>"Zoo"<br>• •                                                                          |                                                                                                    |